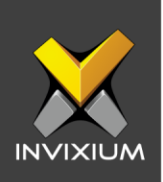

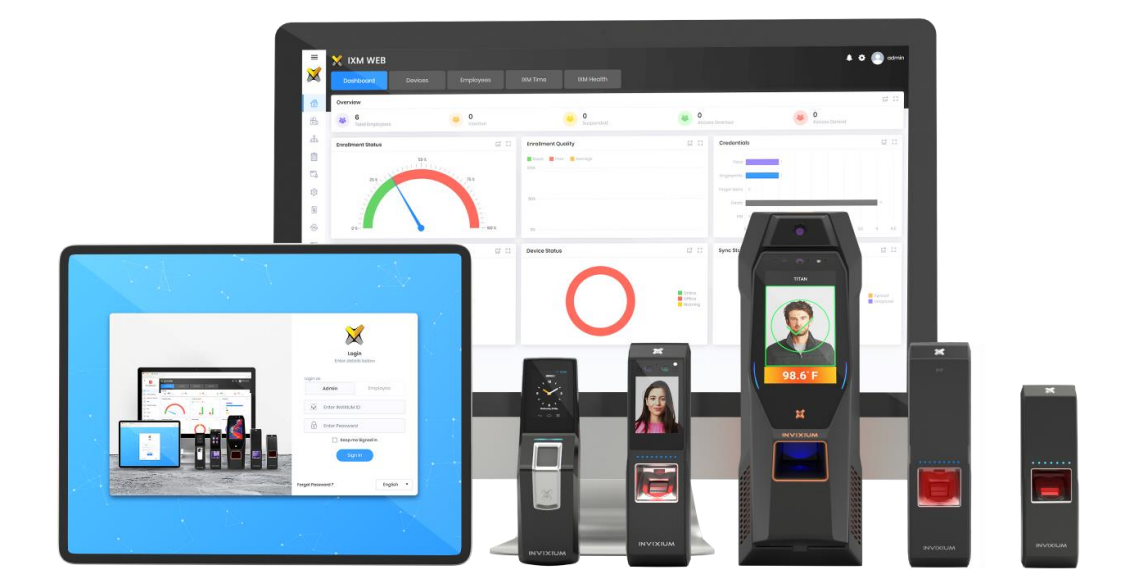

# **Feature Description Document**

Understanding PassThru Wiegand Format

1

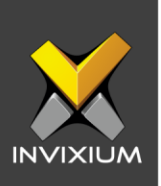

## Purpose

This document describes the functional specifications of the PassThru Wiegand feature.

# **Applies to**

| TITAN       | TFACE       | TOUCH 2     | SENSE 2     | MERGE 2     | MYCRO       |
|-------------|-------------|-------------|-------------|-------------|-------------|
| All Devices | All Devices | All Devices | All Devices | All Devices | All Devices |

# **Description**

IXM WEB allows users to create a PassThru Wiegand Format. A PassThru Wiegand format is a customized format when compared to the 26-bit standard format. This Wiegand format string does not contain any parity bits or facility code bits. The format string of this Wiegand type will only contain ID code. An admin can change the total number of bits in the string and the total number of ID code bits within the string. Maximum length of PassThru Wiegand format is 512 bits.

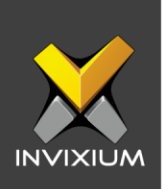

# **Creating PassThru Wiegand**

1. From Home >> Expand the left navigation pane >> Navigate to **General Settings** >> **Wiegand** tab to Manage Wiegand.

| ×            | 2 († 11)<br>22(† 11)<br>22(† 11) | ×   |          | VEB               |          |                 |   |                |          | ٠               | odmin          |
|--------------|----------------------------------|-----|----------|-------------------|----------|-----------------|---|----------------|----------|-----------------|----------------|
|              | Invixium<br>Toronto, ON, Canada  | Wie | egand    | Smart Card Settin | gs IXM I | /EB Server      |   |                |          |                 |                |
| â            | Home                             |     |          |                   |          |                 |   |                | Create 🔻 | Upload <b>v</b> | Delete         |
| B            | Video Surveillance               | Wi  | egand ID |                   | T        | Name            | T | Туре           |          | T               | Action         |
| क्र          | Organization Hierarchy           | 1   |          |                   |          | Standard 26 bit |   | Standard26Bits |          |                 |                |
| ţ.           | Logs                             |     |          |                   |          |                 |   |                |          |                 |                |
| ٦            | Notification Settings            |     |          |                   |          |                 |   |                |          |                 |                |
| ŵ            | Link                             |     |          |                   |          |                 |   |                |          |                 |                |
|              | License                          |     |          |                   |          |                 |   |                |          |                 |                |
| * <b>A</b> , | Sync                             |     |          |                   |          |                 |   |                |          |                 |                |
|              | General Settings                 |     |          |                   |          |                 |   |                |          |                 |                |
| Ê            | Company Schedule                 |     |          |                   |          |                 |   |                |          |                 |                |
| $\times$     | Tools                            |     |          |                   |          |                 |   |                |          |                 |                |
|              | Reports                          |     |          |                   |          |                 |   |                |          |                 |                |
| 0            | System                           |     |          |                   |          |                 |   |                |          |                 |                |
|              |                                  | н   | ∢ 1      | Page 1 of         | 1 ▶ ⊮    |                 |   |                |          | lt              | o 1 of 1 Items |

2. Under the **Wiegand** tab, click on the **Create** dropdown and choose the "**Passthru**" option from the menu.

| Wiegand    | and Smart Card Sottings DXM WEB Sorver |                 |   |                |   |          |          |                 |
|------------|----------------------------------------|-----------------|---|----------------|---|----------|----------|-----------------|
|            |                                        |                 |   |                | ſ | Create 🔻 | Upload 🔻 | 📋 Delete        |
| Wiegand ID | T                                      | Name            | T | Туре           |   | Passthru | T        | Action          |
| 1          |                                        | Standard 26 bit |   | Standard26Bits |   | Custom   |          | ø               |
|            |                                        |                 |   |                | U |          | )        |                 |
|            |                                        |                 |   |                |   |          |          |                 |
|            |                                        |                 |   |                |   |          |          |                 |
|            |                                        |                 |   |                |   |          |          |                 |
|            |                                        |                 |   |                |   |          |          |                 |
|            |                                        |                 |   |                |   |          |          |                 |
|            |                                        |                 |   |                |   |          |          |                 |
|            |                                        |                 |   |                |   |          |          |                 |
|            |                                        |                 |   |                |   |          |          |                 |
|            |                                        |                 |   |                |   |          |          |                 |
|            |                                        |                 |   |                |   |          |          |                 |
|            |                                        |                 |   |                |   |          |          |                 |
|            |                                        |                 |   |                |   |          |          |                 |
|            |                                        |                 |   |                |   |          |          |                 |
|            |                                        |                 |   |                |   |          |          |                 |
| ≪          | Page 1 of 1 > >                        |                 |   |                |   |          | 1        | to 1 of 1 Items |

#### INVIXIUM

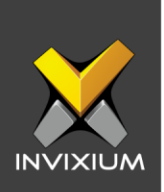

3. It will open the Create PassThru Wiegand Format page.

| 🖍 Create     |            |         | × |
|--------------|------------|---------|---|
| Wiegand Name | Total Bits | ID Bits |   |
|              | 0          | •       | * |
|              | P Save     |         |   |

4. Provide the details for "Wiegand Name", "Total Bits" and "ID Bits".

| Create              |            |         | ×      |  |  |  |  |
|---------------------|------------|---------|--------|--|--|--|--|
| Wiegand Name        | Total Bits | ID Bits |        |  |  |  |  |
| 10bit Pass          | 10         | 10      | *<br>* |  |  |  |  |
| ID BIT MASK         |            |         |        |  |  |  |  |
| 0 1 2 3 4 5 6 7 8 9 |            |         |        |  |  |  |  |
| ID Bits             |            |         |        |  |  |  |  |
| 🖺 Save              |            |         |        |  |  |  |  |

5. Select the position of ID bits to create an ID bit mask and click **Save**. (The number of **ID Bit Mask** positions selected should be equal to the number of **ID bits**)

| ✓ Create            |            |     |      | ×      |
|---------------------|------------|-----|------|--------|
| Wiegand Name        | Total Bits | ID  | Bits |        |
| 10bit Pass          | 10         | ÷ 1 | 0    | ▲<br>▼ |
| ID BIT MASK         |            |     |      |        |
| 0 1 2 3 4 5 6 7 8 9 |            |     |      |        |
| ID Bits             |            |     |      |        |
|                     | 🖺 Save     |     |      |        |

6. Click **Save** to create a new PassThru Wiegand format.

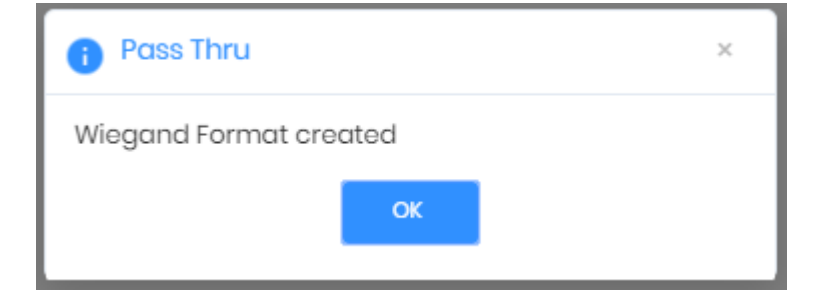

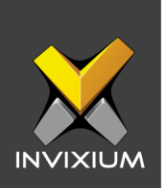

| Wiegand    | Smart Card Settings IXM WEB Ser | vor             |   |                |          |      |                   |
|------------|---------------------------------|-----------------|---|----------------|----------|------|-------------------|
|            |                                 |                 |   |                | Create 🔻 | Uplo | ad 🔻 🛢 Delete     |
| Wiegand ID | Ţ                               | Name            | T | Туре           |          | T    | Action            |
| 1          |                                 | Standard 26 bit |   | Standard26Bits |          |      |                   |
| 2          |                                 | 10bit Pass      |   | Passthru       |          |      | ø                 |
|            |                                 |                 |   |                |          |      |                   |
| ie e 1     | Page 1 of1 > >                  |                 |   |                |          |      | 1 to 2 of 2 Items |

7. Click **OK** and the application will redirect to the Wiegand list window.

8. Select the Wiegand which was recently created, go to "Upload" and click "Selected".

| Wiegand    | Wiegand Smart Card Settings DM WEB Server |                 |   |                |          |          |            |  |  |  |
|------------|-------------------------------------------|-----------------|---|----------------|----------|----------|------------|--|--|--|
|            |                                           |                 |   |                | Create 🔻 | Upload 🔻 | 會 Delete   |  |  |  |
| Wiegand ID | ) T                                       | Name            | T | Туре           |          | Selected | tion       |  |  |  |
| 1          |                                           | Standard 26 bit |   | Standard26Bits |          | All      | ø          |  |  |  |
| 2          |                                           | 10bit Pass      |   | Passthru       |          | -        | 1          |  |  |  |
|            |                                           |                 |   |                |          |          |            |  |  |  |
|            |                                           |                 |   |                |          |          |            |  |  |  |
|            |                                           |                 |   |                |          |          |            |  |  |  |
|            |                                           |                 |   |                |          |          |            |  |  |  |
|            |                                           |                 |   |                |          |          |            |  |  |  |
|            |                                           |                 |   |                |          |          |            |  |  |  |
|            |                                           |                 |   |                |          |          |            |  |  |  |
|            |                                           |                 |   |                |          |          |            |  |  |  |
|            |                                           |                 |   |                |          |          |            |  |  |  |
|            |                                           |                 |   |                |          |          |            |  |  |  |
|            |                                           |                 |   |                |          |          |            |  |  |  |
|            |                                           |                 |   |                |          |          |            |  |  |  |
| ia a       | Page 1 of 1 🕨 🕨                           |                 |   |                |          | 1 to 2   | of 2 Items |  |  |  |

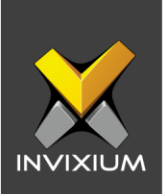

9. The application will display a list of devices. Select the required devices where the Wiegand needs to be uploaded and click **OK**.

| ✓ Wiegand ×                                                                                                    |                  |        |  |  |  |
|----------------------------------------------------------------------------------------------------|------------------|--------|--|--|--|
| SELECT DEVICE(S)                                                                                               | Q Type to search | Search |  |  |  |
| <ul> <li>Device Group</li> <li>DG</li> <li>ITT-MAIN-DR-ENT</li> <li>TSTOUCH2FP2</li> <li>Admin Door</li> </ul> |                  |        |  |  |  |
|                                                                                                    | ✓ ОК             |        |  |  |  |

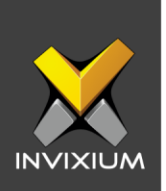

# Application Logs Lepot Dotails T Status T Dotails T Status T Dotails T NVDRUL\_T Wiegand Format(s) uploaded Success TSTOUCH2FP2 1/9/2020 10228 PM admin

#### 10. The Application Logs window will appear, which displays the status - Success/Fail.

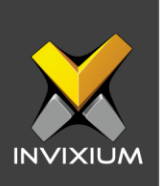

# FAQ

#### 1. Who can create PassThru Wiegand in IXM WEB? All IXM WEB users who have access to General settings can create a PassThru Wiegand in IXM WEB.

# **2. What is the maximum length of PassThru Wiegand?** Users can create a PassThru Wiegand upto 512 bits long.

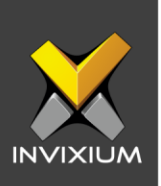

# **Support**

For more information relating to this Feature Description document, please contact us at <a href="mailto:support@invixium.com">support@invixium.com</a>

## **Disclaimers and Restrictions**

This document and the information described throughout are provided in its present condition and are delivered without written, expressed, or implied commitments by Invixium Inc. and are subject to change without notice. The information and technical data herein are strictly prohibited for the intention of reverse engineering and shall not be disclosed to parties for procurement or manufacturing.

This document may contain unintentional typos or inaccuracies.

#### TRADEMARKS

The trademarks specified throughout the document are registered trademarks of Invixium Access Inc. All third-party trademarks referenced herein are recognized to be trademarks of their respective holders or manufacturers.

Copyright © 2022, INVIXIUM. All rights reserved.